# Skapa ett röstningsformulär

Den här guiden förklarar hur du skapar ett formulär i Googles gratisverktyg. För att kunna skapa ett formulär här krävs det att man har ett Google-konto. Har du redan ett sådant konto kan du läsa vidare, annars öppnar du guiden - "Skapa ett Google-konto"

Först måste du se till att du är inloggad på ditt google-konto.

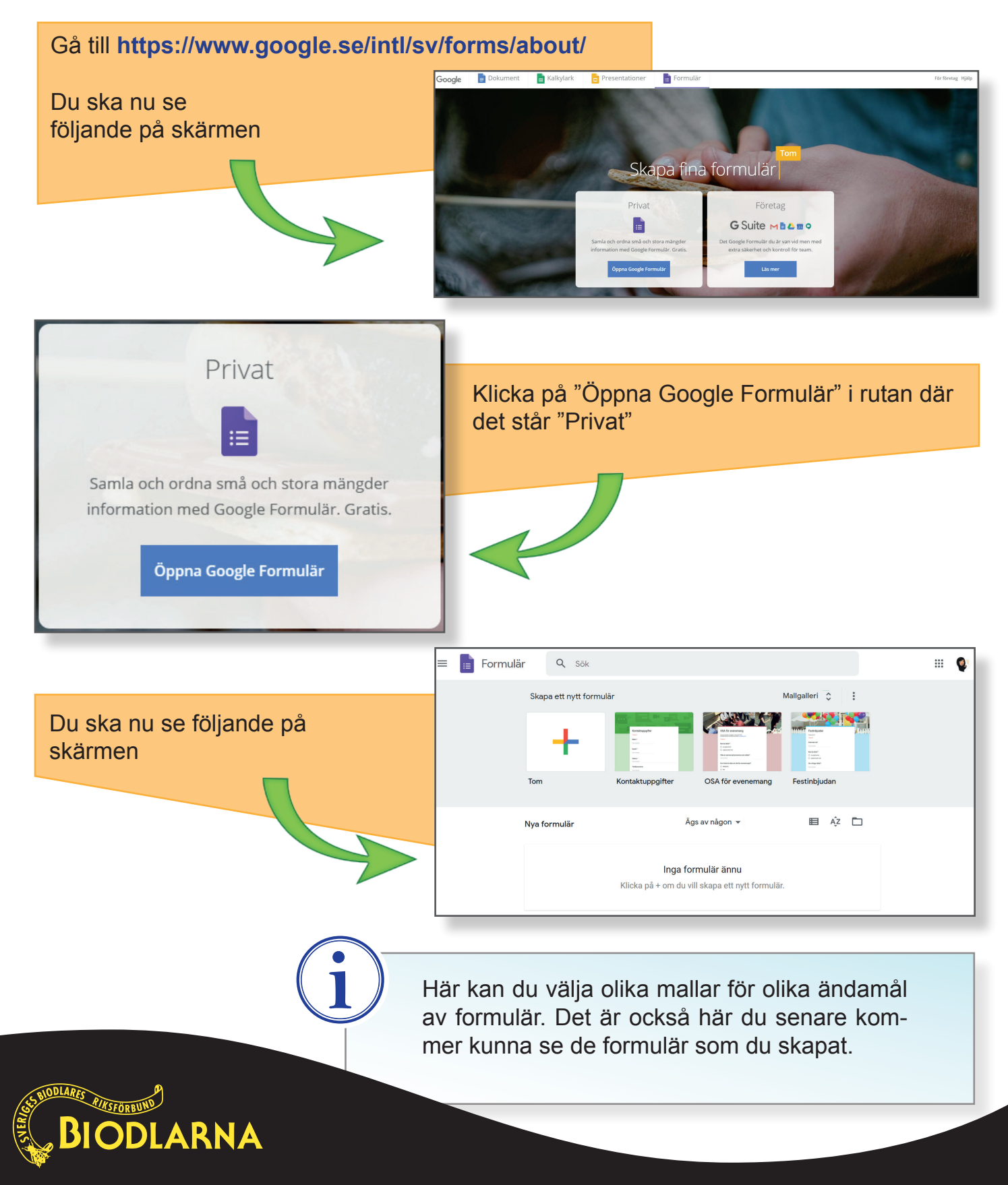

| Klicka på + för att skapa ett nytt formulär utan mall                                                                                                 |                                                                                                |
|----------------------------------------------------------------------------------------------------|------------------------------------------------------------------------------------------------|
| Frågor Svar                                                                                                    | Tom                                                                                            |
| Namnlöst formulär<br>Beskrivning av formulär                                                                                                    | Du ser nu följande på<br>skärmen                                                               |
| Fråga utan rubrik <ul> <li>Flerval</li> <li>Alternativ 1</li> </ul>                                                                                   | Klicka på texten "Namnlöst<br>formulär" för att skriva in<br>rubriken.                         |
| Căgg till alternativ eller lägg till Övrigt                                                                                                    | Klicka på texten "Beskrivning av<br>formulär för att lägga till informa-<br>tionen om årsmötet |
| Frågor Svar                                                                                                    |                                                                                                |
| <b>Röstning – Årsmöte i XXX biodla</b><br>Det fysiska årsmötet arrangeras i Hembygdsparken den XX november.<br>måste vara inskickade före xx oktober. | <b>Arförening 2020</b><br>De röster som ges med det här formuläret                             |

Fråga utan rubrik

Alternativ 1

Nu ska vi skapa första frågan

Klicka på texten "Fråga utan rubrik" och skriv in första röstningsfrågan.

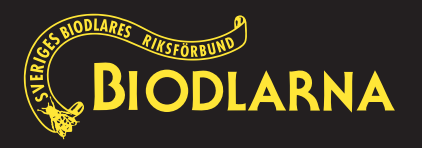

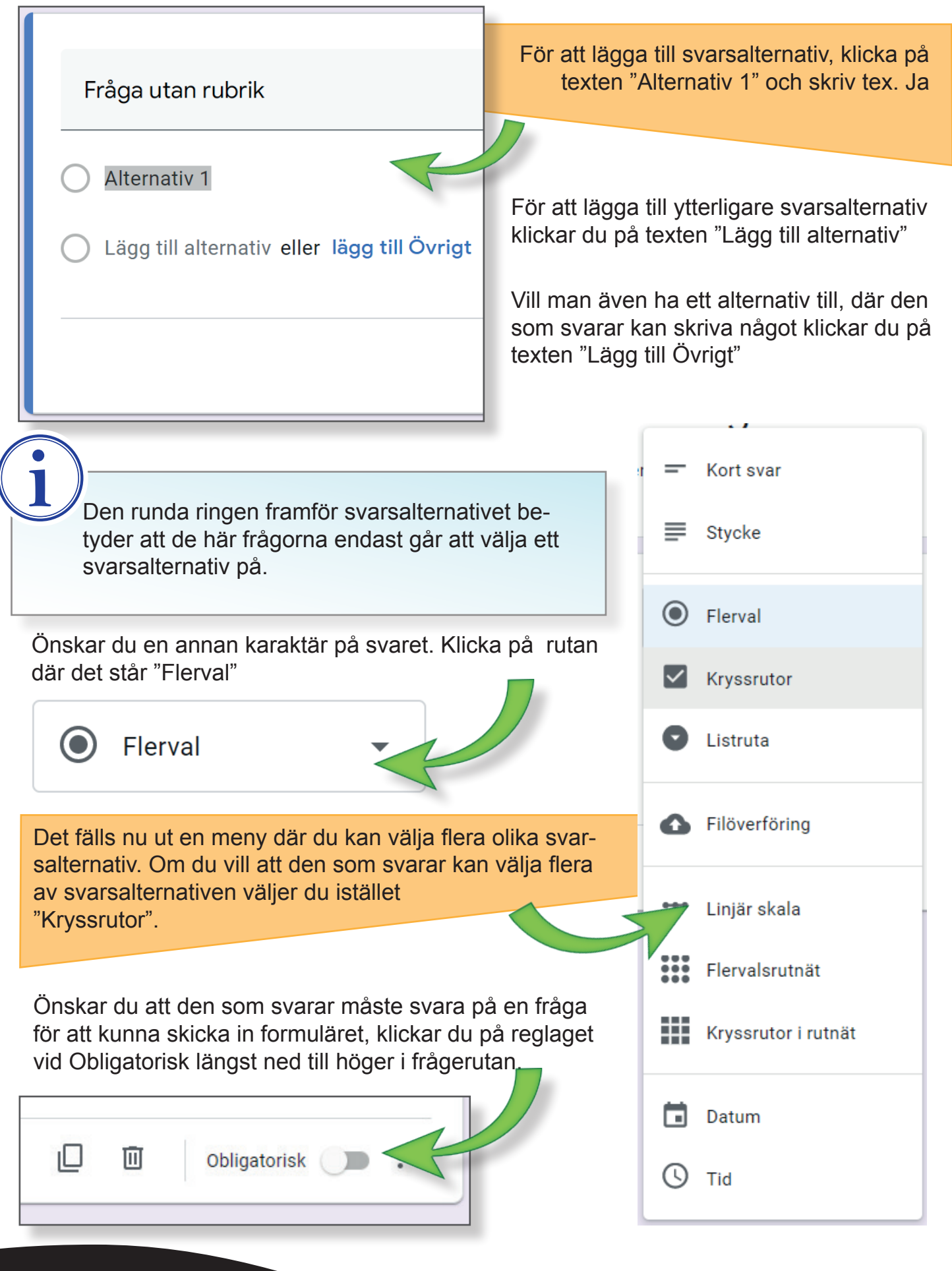

BIODLARNA

Nu är första frågan klar, Bra jobbat!

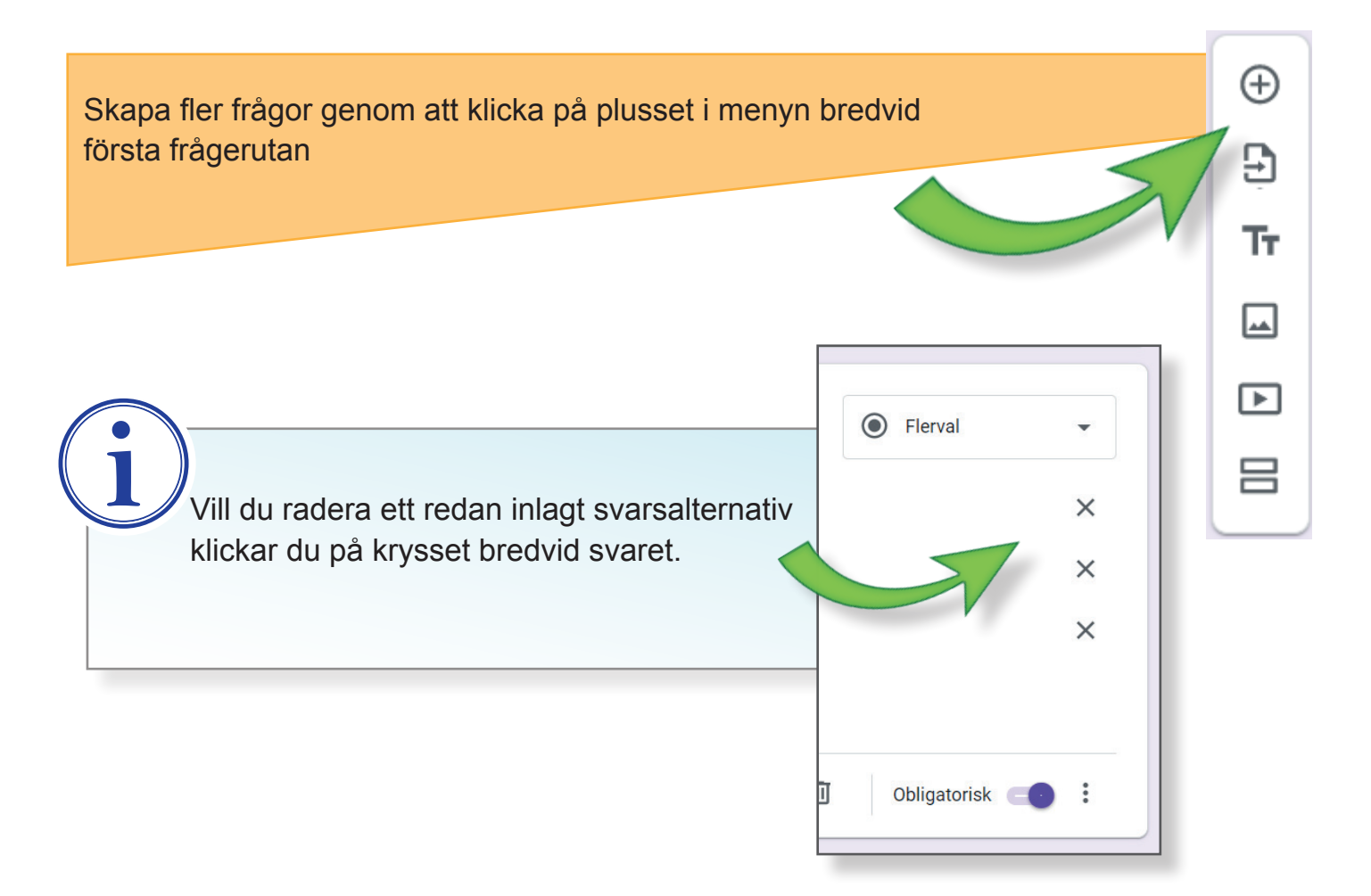

#### Nu kan du fylla på med frågor precis på samma vis som när du skapade den första röstningsfrågan

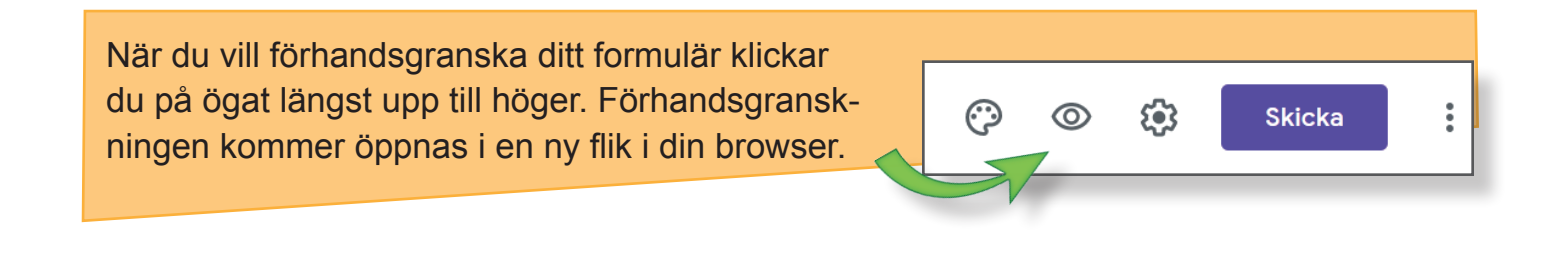

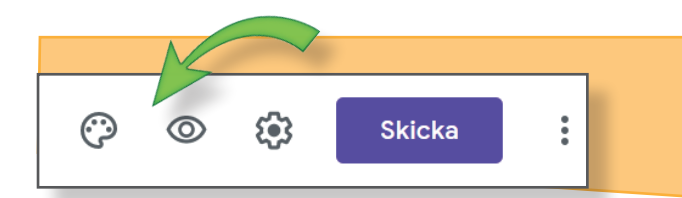

Önskar du snygga till formuläret med färger och bilder kan du göra det genom att klicka på färgpaletten i samma meny.

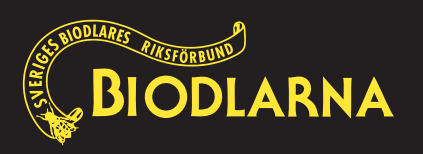

## Skapa en avslutande informationssignatur

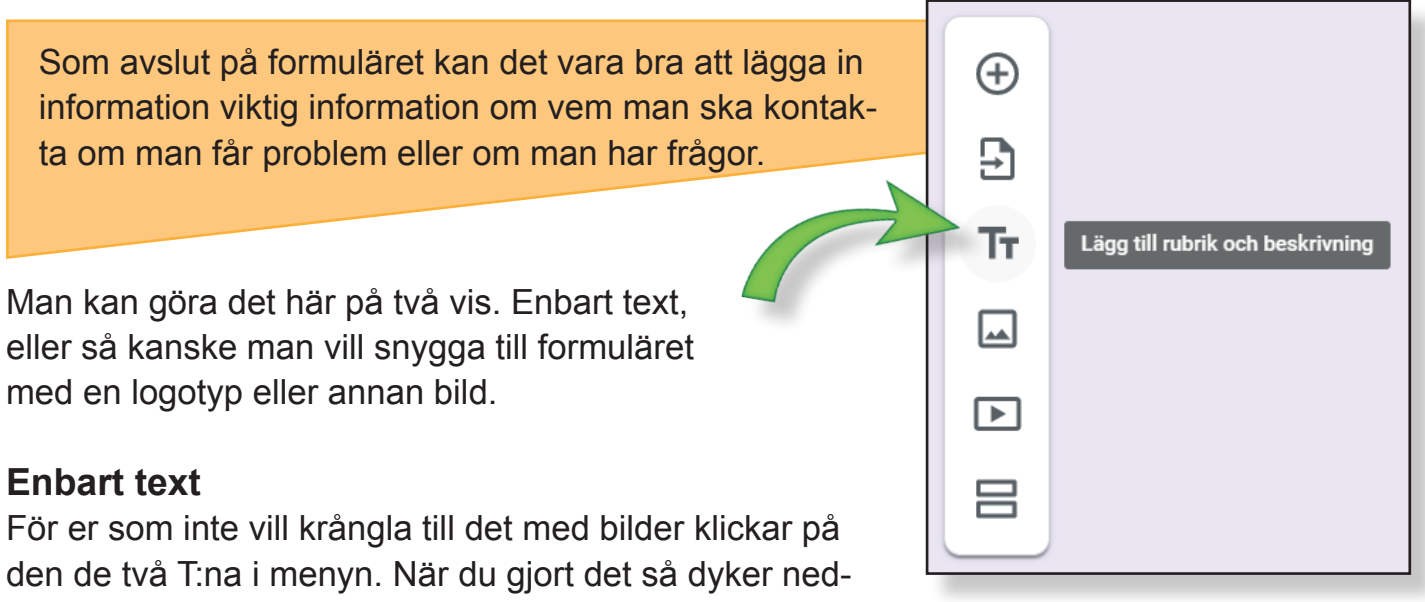

| anstående fält upp. |  |
|---------------------|--|
|---------------------|--|

| ***                    |   |   |
|------------------------|---|---|
| Namnlös rubrik         | Ū | : |
| Beskrivning (valfritt) |   | _ |

Vill du inte ha en rubrik, raderar du bara texten "Namnlös rubrik" och skriver sedan informationen i fältet för beskrivning.

| <b>(</b> |                | <b>Text och bild</b><br>Klicka på den lilla fyrkanten med två berg på i meny<br>naste frågan.                               | n bredv           | id s           | e-        |
|----------|----------------|----------------------------------------------------------------------------------------------------|-------------------|----------------|-----------|
| TT       |                | När du klickat på symbolen kommer de<br>ett fönster där du får ladda upp din bild<br>Du kan sedan skriva in din information | et komm<br>ovanfö | na u<br>r bile | pp<br>den |
|          | Lägg till bild |                                                                                                    |                   |                | :         |
|          |                | BIODLARRY<br>BIODLARRNA                                                                                                    |                   |                | •         |
| BIO      |                |                                                                                                    |                   |                |           |

Längst upp till höger finns ett kugghjul där man kan göra olika inställningar.

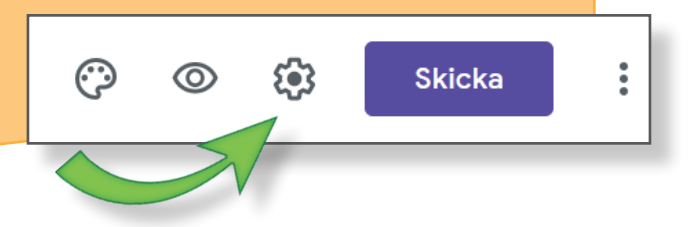

#### Det finns bland annat möjlighet till:

- Ställa in om du vill samla in e-postadresser och få svarskvitton från dem som fyller i formuläret.
- Begränsa till ett svar. Det här kräver dock att den som svarar har ett Google-konto, då personen måste logga in för att svara.
- Lägga in ett bekräftelsemeddelande exempelvis: Tack, vi har mottagit din röst!

### Skicka iväg formuläret

När du kommit så här långt är det dags att skicka iväg formuläret. Klicka på knappen "Skicka" i menyn. Co C Skicka :

Du har nu fått upp ett fönster där du har flera olika val.

Det första du ser är om du vill skicka iväg formuläret direkt från sidan till mottagarna. I det här fallet är det inte aktuellt då utskicket kommer ske via Medlemssystemet.

Vi klickar därför på länksymbolen bredvid det lilla brevet.

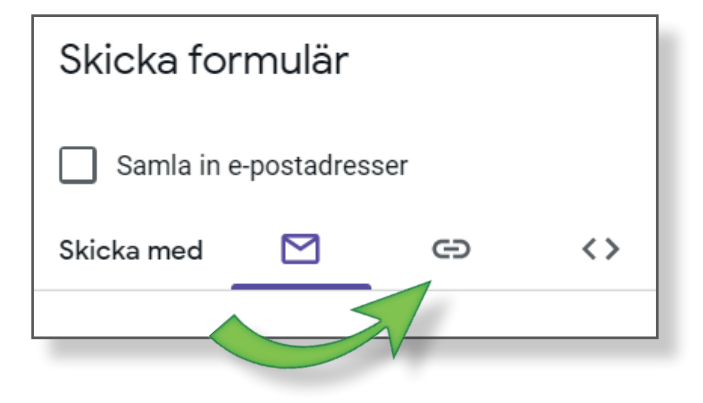

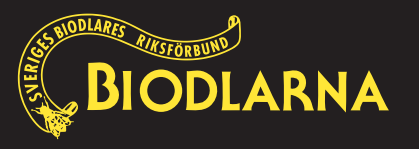

| Här hittar du länkan till formulärat oom                                                                                              | Skicka med 🗹 👄                                                                                                    |  |  |  |
|----------------------------------------------------------------------------------------------------|----------------------------------------------------------------------------------------------------|--|--|--|
| du kan kopiera och klistra in i det mejlet<br>du skapar i medlemssystemet.                                                            | Länk                                                                                                    |  |  |  |
| Som du märker så är länken väldigt lång<br>och krånglig.<br>Genom att klicka i kryssrutan under så<br>kan du göra länken enklare.     |                                                                                                    |  |  |  |
| Klicka på knappen kopiera. Nu är det bara att klistra in länken i det utskicket du ska göra.                                          |                                                                                                    |  |  |  |
| Du behöver aldrig tän-<br>ka på att spara. Dina<br>arbeten med formuläret<br>sparas alltid automatiskt.<br>Du hittar alla dina formu- | är Q. Sok     Skapa ett nytt formulär     Mallgalleri     Image: Skapa ett nytt formulär     Mallgalleri     Image: Skapa ett nytt nytt nytt nytt nytt nytt nytt |  |  |  |
| lär på startsidan i Goog-<br>le Formulär                                                                                              | Inga formulär ännu<br>Klicka på + om du vill skapa ett nytt formulär.                                                                                                    |  |  |  |

# Bra jobbat! Du har nu skapat ditt första formulär!

Nästa steg är att lära dig hur du får tag på svaren. - Läs guiden "Insamlad data"

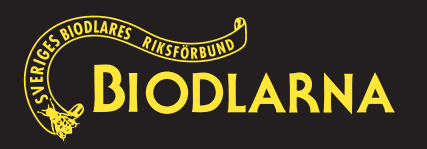